## ■各種設定はこちら

#### ■ IPC-16LTEpの取扱説明書

各種設定はIPC-16LTEp取扱説明書をご覧ください。 https://www.solidcamera.net/download/ ipc16ltep.html

#### ■ IPC-16LTEpの設置方法

IPC-16LTEの設置方法はホームページの 資料をご覧ください。 https://www.solidcamera.net/ download/file/Guide 16Itep mounting.pdf

# 미권

42 D

| ■ 映像表示パスワードを忘れた方はこ | 56 |
|--------------------|----|

https://www.solidcamera.net/download/ file/16ltep forgot pass.pdf

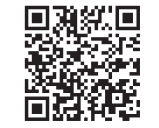

●パスワードの確認及び変更はカメラと同一ネットワーク内に接続された端末からのみ可能です。 (予めカメラをLANケーブルで接続し、使用する端末に視聴用ソフトをインストールしてください)

## ■パスワード初期設定

|                     | 管理者パスワード(設定変更時に使用)                                          | 映像表示パスワード (映像表示に使用)                                      |
|---------------------|-------------------------------------------------------------|----------------------------------------------------------|
| 初期値                 | ユーザー名 [admin]<br>バスワードなし                                    | ID・パスワードカードに記載                                           |
| 忘れた場合               | 本体のリセットボタンを<br>3秒以上長押しする                                    | カメラと同一ネットワーク内の端末から<br>設定を確認。もしくは本体のリセット<br>ボタンを3秒以上長押しする |
| リセットボタンを<br>長押しした場合 | 初期値に戻る<br>(ユーザー名:「admin」、パスワード:なし)<br>※すべての設定値が工場出荷時状態になります | ID:変更なし<br>パスワード: [ipcam] に変更                            |

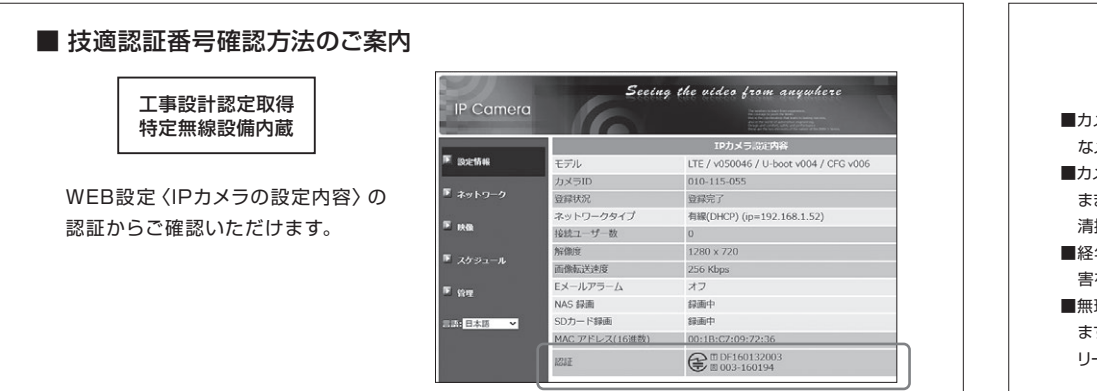

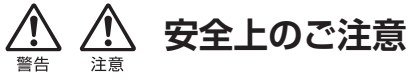

◆カメラの電源が入った状態でのSIMカードの抜き挿しは故障の原因となりますので、 必ずカメラの電源を切った状態で抜き挿しをしてください。

- ◆動作条件の温度範囲を超える場所および埃や塵が多い場所では使用しないでください。
- ◆電源アダプターは屋内専用です。電源は屋内からとるようにしてください。
- ◆水洗いや分解、改造はしないでください。
- ◆周波数50Hz、60Hz以外の電源では使用しないでください。
- ◆電源アダプターは、当社製品以外の使用や、電源アダプターコードを加工したりしない でください。
- ◆カメラ本体のLANケーブル部、ならびに付属品は、防水仕様ではありません。 これらが屋外へ晒される場合は、必ず耐候性処理を施してご使用ください。 ◆本製品は日本国内専用です。

#### ■LEDの点灯状況とカメラ状態

| LEDの状況                | カメラの状況                                                                                                    |
|-----------------------|----------------------------------------------------------------------------------------------------|
| 赤LED点灯·青LED点滅/点灯      | LTE接続が完了し、遠隔から映像を視聴<br>できるオンライン状態です。                                                                                                    |
| 赤LED低速点滅·青LED点滅       | LTE設定は正しくされていますが、<br>インターネットに接続されていません。<br>カメラの再起動をお試しください。                                                                                          |
| 赤LED低速点滅のみ            | カメラがSIMカードを認識していません。<br>本紙STEP2の準備1の手順で、SIMカード<br>をカメラにセットし直してください。                                                                                  |
| 3色LEDリレー点滅<br>(赤→青→橙) | LTE接続を試行しています。<br>しばらく待つとLTE接続が完了し、赤LEDが<br>点灯し青LEDが点濾/点灯状態になります。<br>リレー点滅が3分以上続く場合は、カメラの<br>再起動をお試しください。<br>改善しない場合は、本紙STEP3のLTE設定<br>をもう一度お試しください。 |
| *橙LEDについて             | 松田市でのSDカード録画のステータス<br>を表します。録画中は不定期に点滅し、録画<br>待機中は点灯します。microSDカードが未装<br>着時は消灯します。                                                                   |

カメラID・パスワードカードはカメラの箱に同 梱されています。

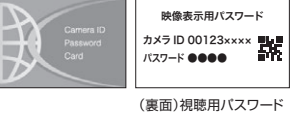

本体のリセットボタンはカメラの電源を入れた 状態で3秒以上長押ししてください。

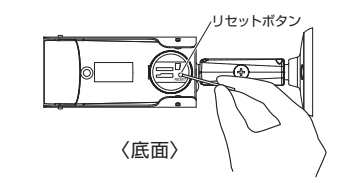

#### 【使用上の注意】

■カメラをより安定してご利用いただくために定期的 なメンテナンスを推奨しております。

- ■カメラ表面や電源アダプターに埃や汚れが付着した まま使用されますと動作不良に繋がるため定期的な 清掃(埃等の除去)を行なってください。
- ■経年変化によりコードにひび割れやネズミによる咬 害を発見した場合は使用を中止してください。
- ■無理なタコ足配線はカメラの動作不良の原因となり ます。雷源配線を延長される場合は別売のアクセサ

●ソリッドカメラお問い合わせ窓口

リーを使用の上、PoE配線をしてください。

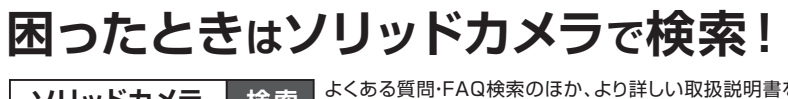

よくある質問・FAQ検索のほか、より詳しい取扱説明書を ダウンロードいただけます。 ソリッドカメラ 検索

お問い合わせの際はカメラIDを 電話サポートにお伝えください。

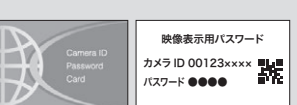

4

### 20570-00-7654 ※海外からの電話、一部IP電話等からはご利用いただけない場合がございます。

受付 時間 (土日祝、夏期休暇、年末年始を除く) [HP] https://www.solidcamera.net/ [E-mail] info@solidcamera.net D 22

## SolidCamera

●すぐにお使いいただくための簡単なガイドです。詳細な取扱説明書は、ソリッドカメラ HP (https://www.solidcamera.net/) にてダウンロードいただけます。

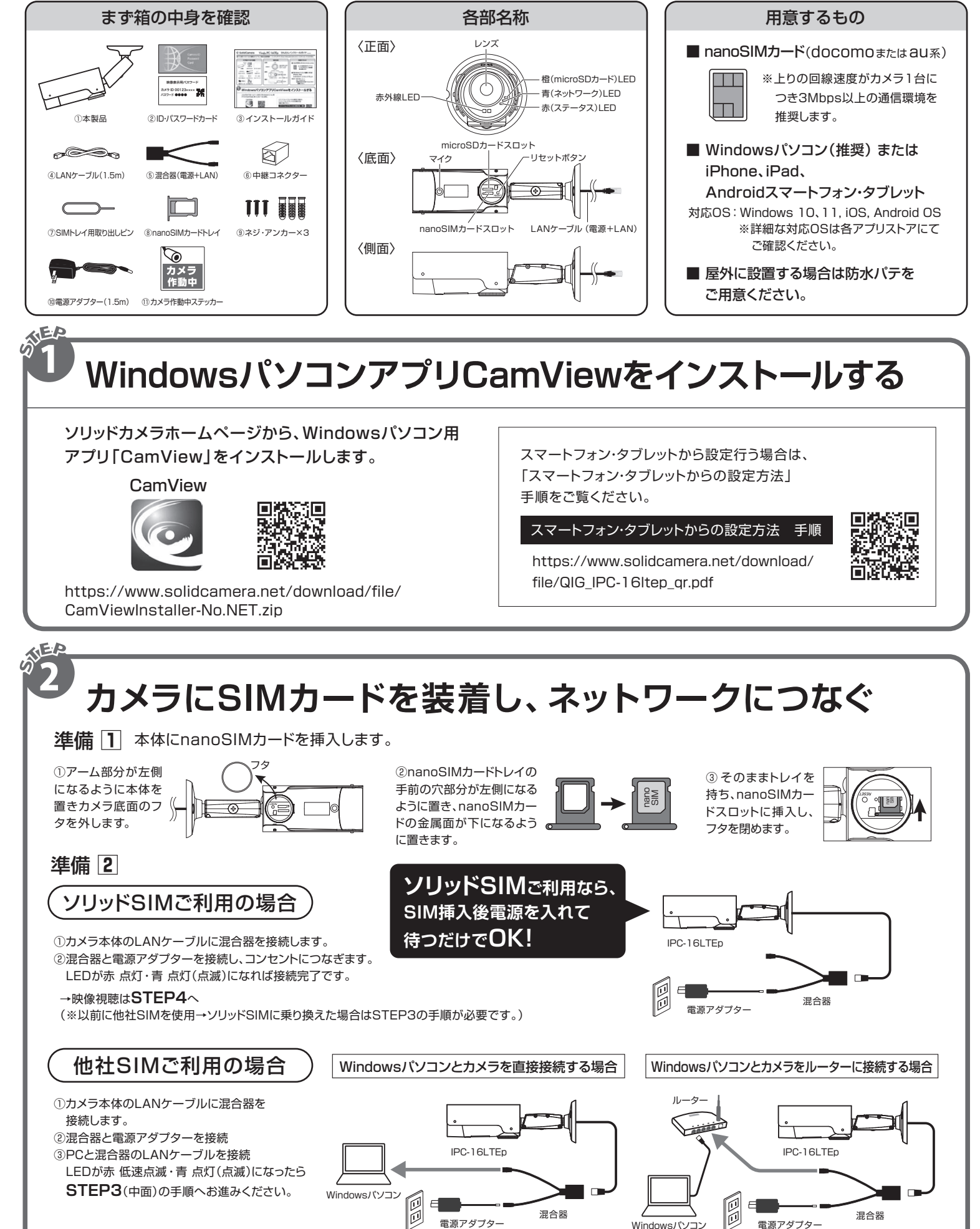

Viewla IPC-16LTEp かんたんインストールガイド Ver.2407

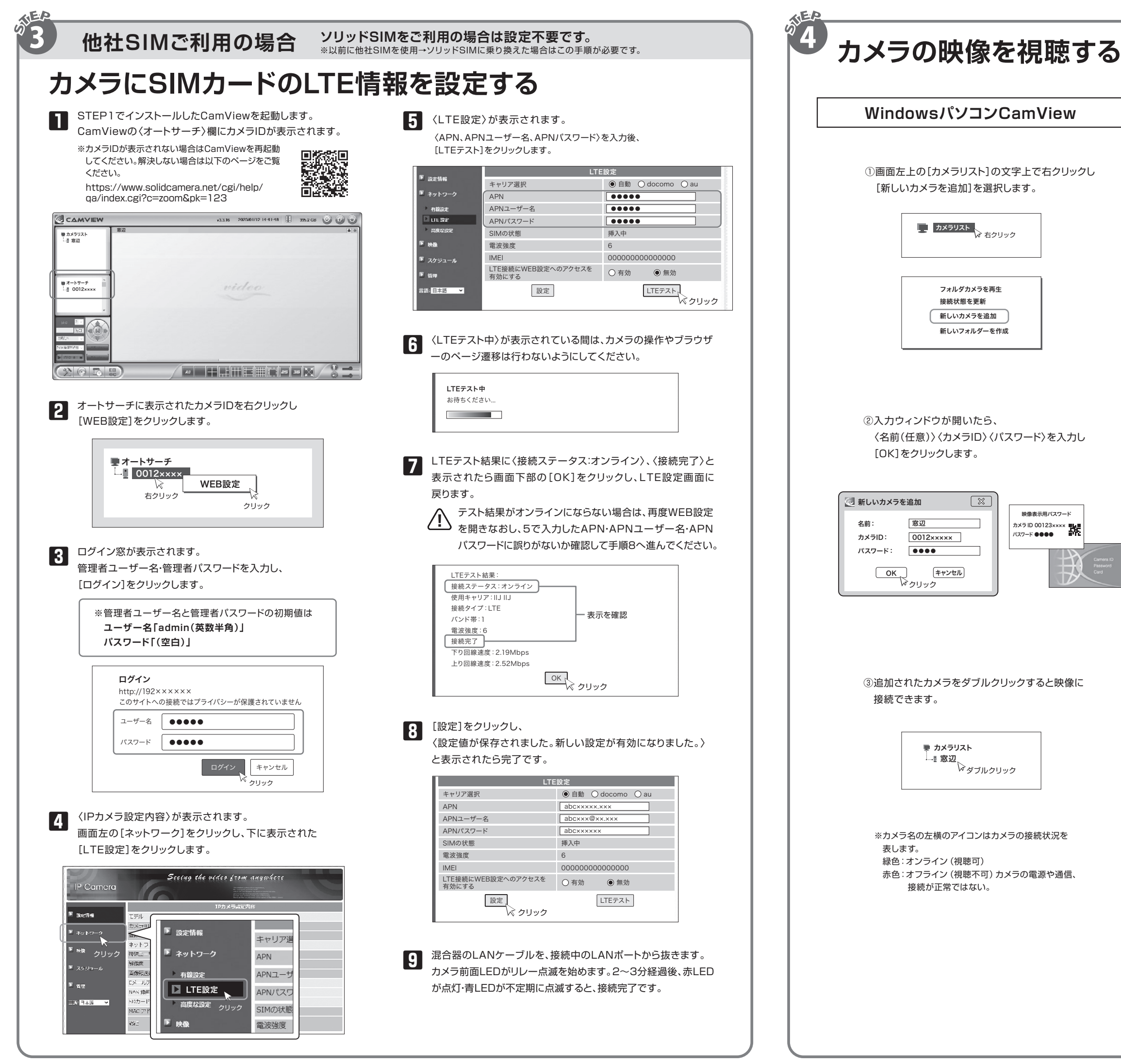

EV

#### スマートフォン・タブレット(iOS・Android)

①アプリストアから"Viewla"をインストールします。

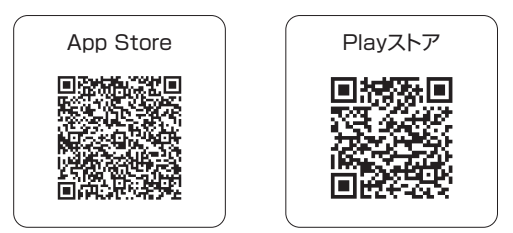

②画面右上の[+]をタップし〈二次元バーコード読み取り〉 を選択します。

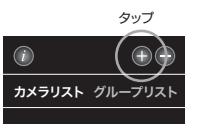

③スマートフォンのカメラで、ID・パスワードカードの 二次元バーコードを読み取ります。

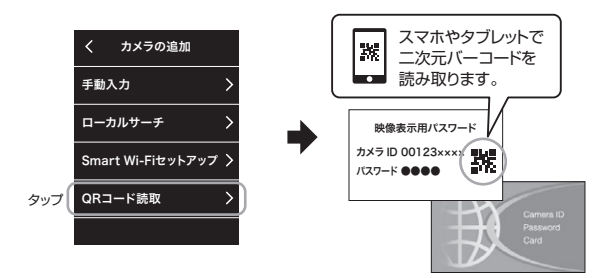

④[実行]をタップします。 カメラの名前は任意で変更可能です。

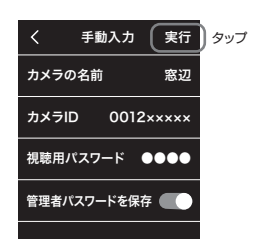

⑤リストに追加されたカメラのアイコンを タップして映像に接続します。

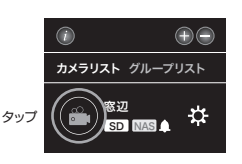